#### 变更登记(备案)

提示:

① 浏览器请优先使用 360 极速浏览器,选用"极速模式"。

② 惠企惠民一站通平台适用于南宁市行政区划内内资企业(含有限公司、股份公司、

合伙企业、个人独资企业)申请办理企业开办业务。

③本系统不支持省外企业签名,涉及省外企业可以自行前往区一窗通系统办理。

| ⑦ <u></u>      | 业务办理 |      |      |                |           | 1    |      |        |          |  |
|----------------|------|------|------|----------------|-----------|------|------|--------|----------|--|
| 👂 业务办理         | ≣≅   |      | G    | 6              | C]        |      | 6    | മ      |          |  |
| 10. 已办业务       | 自主核名 | 设立登记 | 名称延期 | 名称自主申报(变<br>更) | 変更登记 (备案) | 注新公示 | 注销登记 | 银行开户预约 | 外商信息变更报告 |  |
| ■ 绑定企业         |      |      |      |                |           |      |      |        |          |  |
| 图 相关业务         |      |      |      |                |           |      |      |        |          |  |
| <b>會</b> 云证书申请 |      |      |      |                |           |      |      |        |          |  |
| ★ 用户信息维护       |      |      |      |                |           |      |      |        |          |  |
| 읍 修改密码         |      |      |      |                |           |      |      |        |          |  |
|                |      |      |      |                |           |      |      |        |          |  |

#### 1、进入变更登记(备案)入口

2、进入"新办"入口

| 🖻 变更登记 (备案)           | 根据企业名称,快速搜索 | Q | 十新办 |
|-----------------------|-------------|---|-----|
| 前池市表可港星由之制只有限公司 易》 中部 |             |   |     |

3、选择需要做变更的企业或者绑定所需要变更的企业

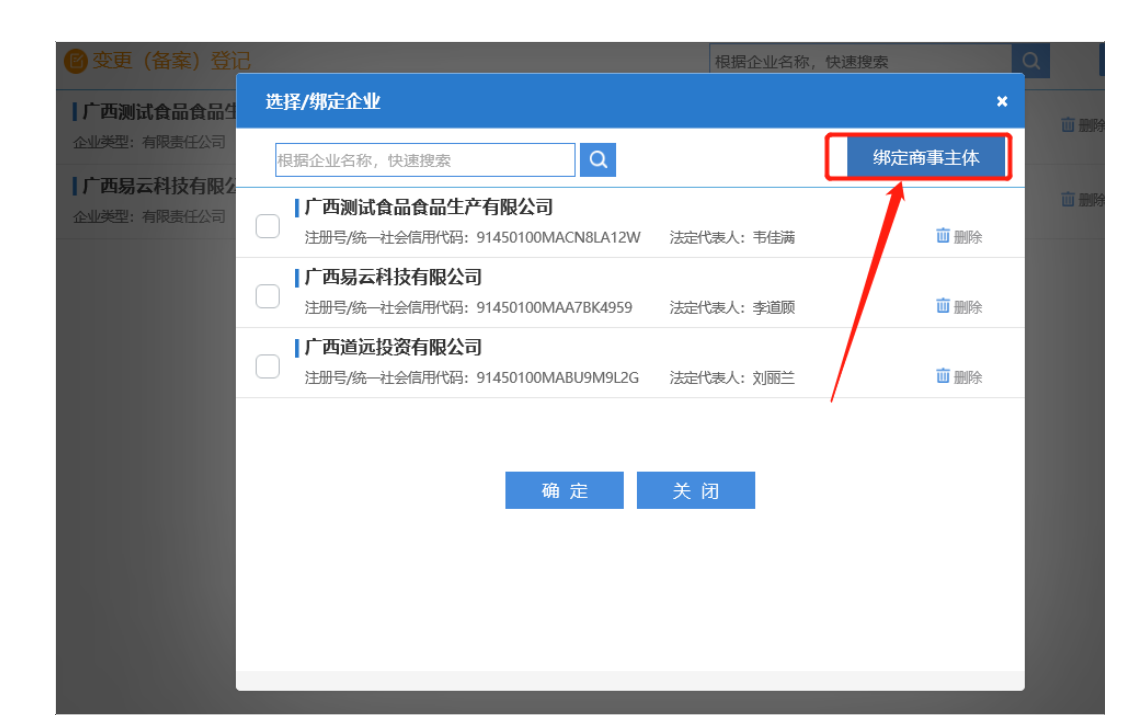

### 4、选择变更事项、备案事项、变更(备案)原因

|                  |                            | <b>去来!日本</b> 小佐梅大胆八马 |                 |       |
|------------------|----------------------------|----------------------|-----------------|-------|
| ♀ 当前位置: 变更登记(备案) |                            | / 四上层又化传播   限公司      |                 |       |
|                  |                            |                      | 信息完善            | 鉴度40% |
|                  | 1. 变更(备案) 2. 人员信息 3. 章程及决议 | > 4. 上传材料 >          |                 |       |
|                  |                            |                      |                 |       |
|                  | 变更事项                       |                      | 取消全选 全选         |       |
|                  |                            |                      |                 |       |
|                  | □ 企业名称变更                   |                      | □ 住所変更          |       |
|                  | 🗌 法定代表人(含委派代表)变更           |                      | 🗌 注册资本(万元)变更    |       |
|                  | □ 详细企业类型变更                 |                      | ☑ 经营范围变更        |       |
|                  | □ 前置许可信息变更                 |                      | □ 股东名录变更        |       |
|                  |                            |                      |                 |       |
|                  |                            |                      |                 |       |
|                  | 备案事项                       |                      | 取消全选全选          |       |
|                  |                            |                      |                 |       |
|                  | □ 曹业期限止备案                  |                      | □ 联络员备案         |       |
|                  | 🗌 实收资本(万元)备案               |                      | 管理人员(合伙企业投资人)备案 |       |
|                  | □ 分支公司备案                   |                      | ☑ 章程备案          |       |
|                  | □ 章程修正案备案                  |                      | □ 多证合一备案        |       |
|                  | □ 证照分离备案                   |                      | □ 一照多址备案        |       |
|                  |                            |                      |                 |       |
|                  |                            |                      |                 |       |
|                  | 变更 (备案) 原因                 |                      |                 |       |
|                  |                            |                      |                 |       |
|                  | □ 责令限期变更                   |                      | ☑ 其他(目主变更)      |       |
|                  |                            |                      |                 |       |

### 5、填写或修改变更内容,保存并下一步

| <b>广西测试食品食品生产有限公司</b><br>统一社会信用代码: 91450100MACN8LA12W |                                |                       |  |  |  |  |  |
|-------------------------------------------------------|--------------------------------|-----------------------|--|--|--|--|--|
| 1. 变更 (备案) 🔪 2. 变更 (备案) 🔪 3. 人                        | 6. 上传材料                        | 信息完整度85%              |  |  |  |  |  |
|                                                       |                                |                       |  |  |  |  |  |
| 住所变更:                                                 | 广西壮族自治区南宁市青秀区长塘镇青龙新坡111<br>111 | 广西壮族自治区南宁市青秀区中山街道测试测试 |  |  |  |  |  |

# 6、人员信息

| :记 (备案) | <b>广西测试食品食品生产有限公司</b><br>统一社会信用代码: 91450100MACN8LA12W    |               |          |         |           |           |          |  |  |
|---------|----------------------------------------------------------|---------------|----------|---------|-----------|-----------|----------|--|--|
|         |                                                          |               |          |         |           |           | 信息完整度85% |  |  |
|         | 1. 变更 (备案) 〉 2. 变更 (备案)                                  | 🔪 2. 人员信息 🛛 🔪 | 4. 章程及决议 | 5. 补充信息 | 〉 6. 上传材料 | $\rangle$ |          |  |  |
|         | 请认真填写相关人员信息,姓名、证件号码、移动电话、电子邮箱等信息请仔细核对,并保证移动电话、电子邮箱能接收信息! |               |          |         |           |           |          |  |  |
|         | 委托代理人                                                    |               |          |         |           |           |          |  |  |
|         | 2 时位:委托代理人                                               | 💶 证件号码        | 5        |         |           | 🗹 修改      |          |  |  |

## 7. 章程决议

# 企业可以选择自动生成变更章程/决议,也可以选择手动上传

| 当前位置: 变更登记 (备案) |                      |              | <b>广西测</b><br>统一社会( | <b>式食品食品生产有限公司</b><br>言用代码: 91450100MACN8LA12W |           | Ato dave-Alfrida ou a o |  |
|-----------------|----------------------|--------------|---------------------|------------------------------------------------|-----------|-------------------------|--|
|                 | 1. 变更 (备案) 2. 变更 (备  | 璨) 〉 3. 人员信息 | ▶ 4. 意程             | 及决议 💙 5. 补充信息 🔪 6. 上作                          | 51014     | 信息完整度85%                |  |
|                 |                      |              | * 决议合/              | 或方式: 💿 自动合成 🔾 手动上传                             |           |                         |  |
|                 |                      |              | * 章程合/              | 或方式: ⑧ 自动合成 ○ 手动上传                             |           |                         |  |
|                 | 章程或决议信息录入            |              |                     |                                                |           |                         |  |
|                 | * 股东会召开时间: 2023年7月3日 |              |                     | * 股东会召开地点:                                     | 測试2333路   |                         |  |
|                 | *章程份数:               | 2            |                     | * 主章程签字时间:                                     | 2023年7月3日 |                         |  |
|                 |                      |              |                     |                                                |           | 立即合成                    |  |
|                 |                      |              |                     |                                                |           |                         |  |
|                 |                      | 广西测试         | 食品食」                | <u>晶生产有限公司</u> 股东会决                            | 议         | Â                       |  |

| 公司登记(备案)申请书                                                    | ▲ 公司登记(条宏)申请书                                        |                  |               |              |
|----------------------------------------------------------------|------------------------------------------------------|------------------|---------------|--------------|
| 13基本信息(必填项)                                                    | <ol> <li>2 業価(音板的な)の数</li> <li>3 雪山执照倒取方式</li> </ol> |                  |               |              |
| 名 庥 广西测试食品食品生产有限公司                                             | (4) 墨桑文件                                             |                  |               |              |
| (集团每公司诺填写,集团名称,集团名称,集团资称,)<br>续一社会印用代码<br>9145010004CNRA129    |                                                      |                  |               |              |
| (REXEMPTINAL) 在所「广西社族自治区南宁市营务区长增值营龙断级11141                     |                                                      |                  |               |              |
| RE-66-19_16 15277241556 ADDR 95 536626                         |                                                      |                  |               |              |
| 口设立(仅设立登记填写)                                                   |                                                      |                  |               |              |
| 法定代表人 公司类型 口有限责任公司 口股份有限公司 处 名                                 |                                                      |                  |               |              |
| 注册资本万元 (币种; □ 人民币 □ 其他)                                        |                                                      |                  |               |              |
| 教资总额<br>(外贸公司执写) 万元 (币种: ) 折关元: 万元                             |                                                      |                  |               |              |
|                                                                |                                                      |                  |               |              |
| 申領決照 □申領統派执照 其中, 副本_个(电子执照系统自动生成, 派派执照自行勾选)                    |                                                      |                  |               |              |
| 17日前期。<br>根据委记员关系会有<br>的经营项目分关标准。<br>纳诺亚自分关标准,所添目其外系结集织。相关内容。) |                                                      |                  |               |              |
| Ib 本中译机型用于内袋,为他会议中储立文、变变、各案。<br>医生                             | ,                                                    |                  |               |              |
| 若签名信息未及时更新,请点击 同步信息                                            |                                                      |                  |               |              |
| 公司登记(备案)申请书 当前材料需用                                             | 同意有关决议(或决定)的有关人员                                     | (或组织)电子签名;如需双    | 村材料进行预审,仅需3人。 | (或组织) 电子签名即可 |
| 广西家 報公司<br>代签人 立即签名 签名通知                                       | 立即签名 签名通知                                            | <b>李</b><br>立即签名 | 签名通知          |              |
|                                                                |                                                      |                  |               |              |
| 3                                                              | <b>签名</b> 提交                                         | 下载文档             | 关闭            |              |

微信签名支持安卓、苹果手机系统的微信 app 扫一扫签名

10. 签名成功后,点击提交,等待窗口审核。

8.完成签名

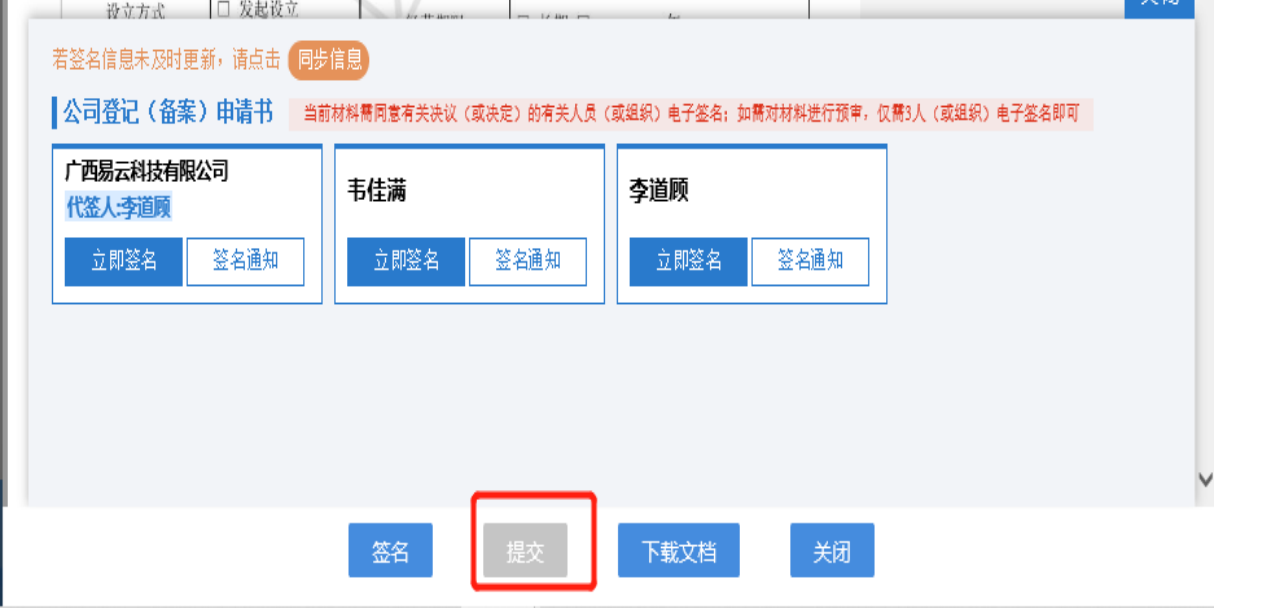